## How to enable Tap to Pay on iPhone

## Enabling Tap to Pay on iPhone

- EFTPOS Air now enables you to accept contactless payments from contactless credit or debit cards, Apple Pay, Apple Watch, and smartphones with other digital wallets — right on iPhone. When you first login to EFTPOS Air, you can enable Tap to Pay on iPhone by choosing Enable Now from the Tap to Pay on iPhone Now Available prompt.
- 2. Tap on the **Enable Now** button.
- 3. Whilst Tap to Pay on iPhone is enabling; you will need to allow the following permissions and settings on your device. You **must have** these enabled for Tap to Pay on iPhone to work:

| Permission                                     | Description                                                                                                    |
|------------------------------------------------|----------------------------------------------------------------------------------------------------|
| Device location access                         | Your device location helps to minimise transaction fraud.                                                             |
| Passcode, Touch ID or Face<br>ID to be enabled | Your iPhone must have Passcode, Touch ID or Face<br>ID enabled to lock it for security.                               |
| Signed into iCloud                             | To use EFTPOS Air, you need to be signed into iCloud. To sign in, go<br>to your iPhone's Settings   YourName   iCloud |

You can also enable Tap to Pay on iPhone later at any time by choosing Enable from the card payments card on the Dashboard, or by navigating to the More tab > Card Payments, and choosing Enable on Tap to Pay on iPhone.

\* In order to use EFTPOS Air on your iOS device, you will need to ensure it is compatible. You can check this at: <a href="https://help.eftposair.westpac.com.au/compatibility/">https://help.eftposair.westpac.com.au/compatibility/</a>

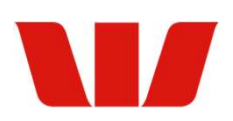

## **Disable Tap to Pay on iPhone**

To disable Tap to Pay on iPhone on your device, complete the following steps:

- 1. Tap on **Card Payments** from the **More** menu.
- 2. Tap on the **Disable** button.

If you attempt to enable Tap to Pay on iPhone on a new device without first disabling it on your existing device, the onscreen prompts will also include a direction to automatically disable the existing device.